# **Comms Lab Data Export Guide**

# **Aerial Robotics Virtual Lab**

# PROCEDURE

#### STEP 1

First, create a folder on your desktop called "ARVL Tests"

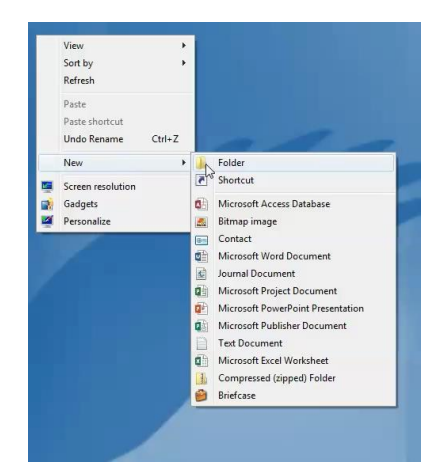

# STEP 2

Then, launch the Aerial Robotics Virtual Lab application by doubleclicking on the desktop shortcut.

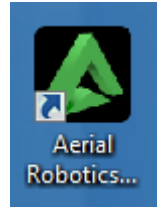

Please select a difficultly

# STEP 3

Select "Assessment", then select "Labs" from the main menu.

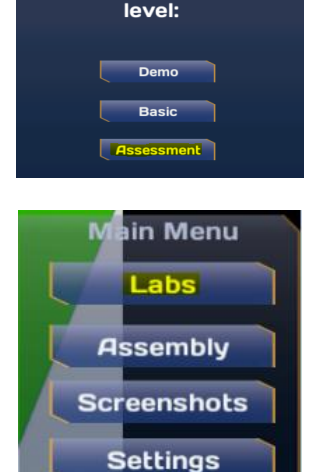

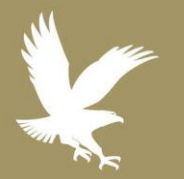

# 3/20/17

- 📎 eLS.34.1
- Academic Technology
- **(** 1.866.554.8406

Page 1

EMBRY-RIDDLE Aeronautical University. WORLDWIDE

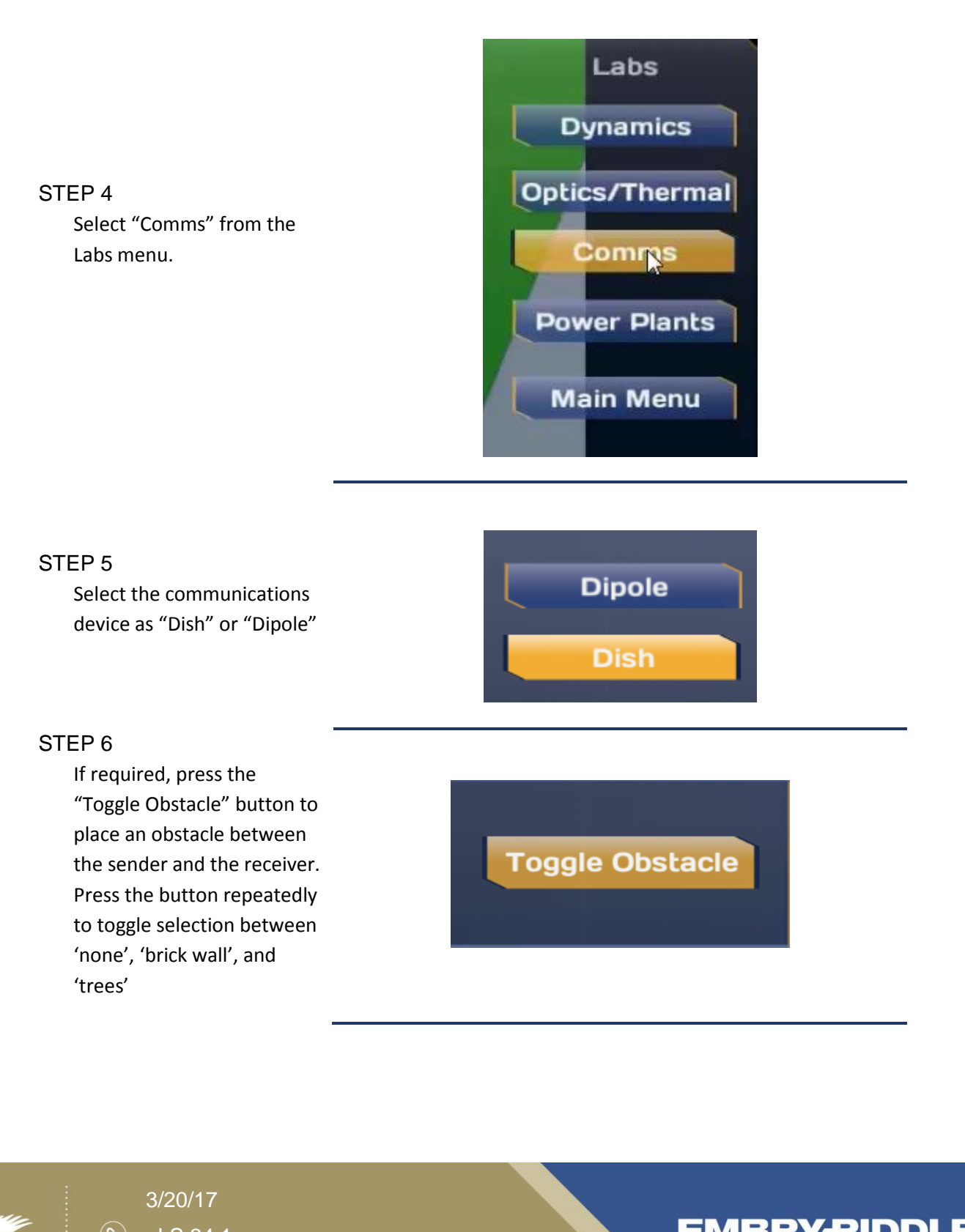

- 📎 eLS.34.1
- Academic Technology
- C 1.866.554.8406

Page 2

EMBRY-RIDDLE Aeronautical University. WORLDWIDE

# **Comms Lab Data Export Guide**

#### STEP 7

Set pitch and heading to required levels using the slider or the text box. For a dish antenna, you may additionally click on the "Show Laser" check box to show or hide the pointer laser.

| Pitch in degrees |     |
|------------------|-----|
|                  | -15 |
| Heading in Degre | es  |
| •                | 0   |
| Show Las         | er  |

#### STEP 8

Use the adjustment sliders or the adjacent text boxes to set the distance between the sender and the receiver, and the sender power to required levels.

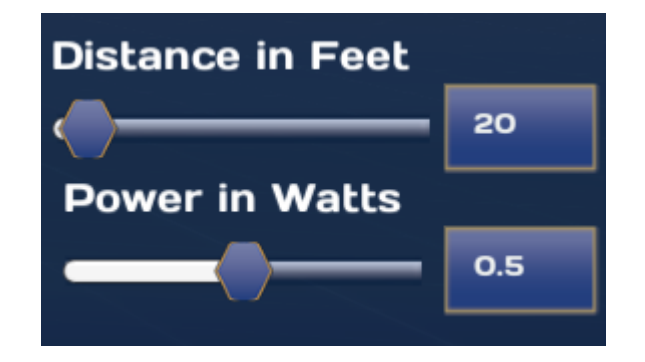

#### STEP 9

Observe the received signal strength (RSSI) in dBm and verify the values with your calculations (if any).

#### STEP 10

After your experiment, click on the export button to export the settings and results. The exported file will be in .csv format.

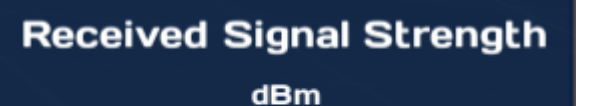

-16.2

Export

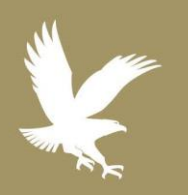

#### 3/20/17

- 📎 eLS.34.1
- Academic Technology

C 1.866.554.8406

Page 3

**EMBRY-RIDDLE** Aeronautical University.

WORLDWIDE

### STEP 11

Select the folder where you want to save. Give an appropriate name to the file and click "Save"

| Organize 🔻 New fo | lder           |                             |      |      |  | 8≡ ▼ |
|-------------------|----------------|-----------------------------|------|------|--|------|
| 🚖 Favorites       | Name           | Date modified               | Туре | Size |  |      |
| Desktop           |                | No items match your search. |      |      |  |      |
| Downloads         |                |                             |      |      |  |      |
| 🔄 Recent Places   |                |                             |      |      |  |      |
| 🥽 Libraries       |                |                             |      |      |  |      |
| Documents         |                |                             |      |      |  |      |
| J Music           |                |                             |      |      |  |      |
| Pictures          |                |                             |      |      |  |      |
| Videos            |                |                             |      |      |  |      |
| 📜 Computer        |                |                             |      |      |  |      |
| 🗣 Network         |                |                             |      |      |  |      |
|                   |                |                             |      |      |  |      |
|                   |                |                             |      |      |  |      |
|                   |                |                             |      |      |  |      |
| File name: exa    | mple           |                             |      |      |  |      |
| Save as type: CSI | / File (* csv) |                             |      |      |  |      |
| sure as type      | rine ( newy    |                             |      |      |  |      |
|                   |                |                             |      |      |  |      |

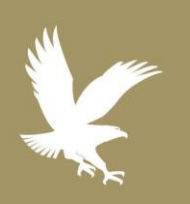

# 3/20/17

- S eLS.34.1
  - Academic Technology
- C 1.866.554.8406

Page 4

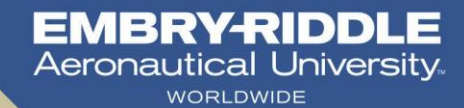